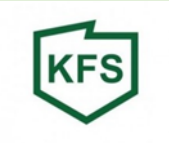

Krok po kroku...

czyli jak elektronicznie przesłać przez portal <u>praca.gov.pl</u>wniosek o finansowanie kosztów kształcenia ustawicznego pracowników i pracodawców ze środków Krajowego Funduszu Szkoleniowego, jeżeli posiadacie Państwo podpis elektroniczny tj.:

- certyfikat kwalifikowany
- profil zaufany
- e-dowód
- Tożsamość Elektroniczną powiązaną z systemem GOonline.

### UWAGA!

Przed zalogowaniem się na stronę praca.gov.pl należy podpisać prawidłowo dokumenty. Instrukcja podpisu profilem zaufanym znajduje się na stronie Urzędu: <u>https://siedlce.praca.gov.pl/kfs-2023</u>

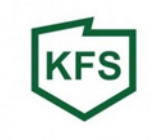

## Wchodzimy na stronę: <u>www.praca.gov.pl</u>

| 🗇 ht     | tps://www.bing.com/search?q=www.praca.gov.pl&fo                         | rm=ANNTH1&refig=fcc514c9eeb847c8b2273                                        | 84c4f12953&s | p=2&qs=LC&pq=www.praca&sk=PRES1AS1≻=10-9&cvid=fcc514c9eeb84       | 7c8b2273884c4f12953 | A" to t= 🖻      |
|----------|-------------------------------------------------------------------------|------------------------------------------------------------------------------|--------------|-------------------------------------------------------------------|---------------------|-----------------|
| oft Bing | www.praca.gov.pl                                                        | \$ ®                                                                         | ٩            |                                                                   | English             | Zaloguj 200 📳 🗮 |
|          | WSZYSTKO OBRAZY WIDEO MAPY                                              | WIADOMOŚCI ZAKUPY PAKIETY TEST                                               | NE I WIĘ     | CEJ                                                               |                     |                 |
|          | Liczba wyników – około 27 100 000 Data 🗸                                |                                                                              |              |                                                                   |                     |                 |
|          | praca.gov.pl<br>https://www.praca.gov.pl                                |                                                                              |              | Powiązane wyszukiwania                                            |                     |                 |
|          | Witryna Usługi elektroniczne Publicznych Służb Za<br>Społecznej.        | trudnienia. Ministerstwo Rodziny, Pracy i Polit                              | d            | Q praca gov pl zaloguj                                            |                     |                 |
| ę int    | Rejestracja w urzędzie                                                  | Regulamin                                                                    |              | Q praca gov zaloguj sie                                           |                     |                 |
|          | Rejestracja w urzędzie - praca.gov.pl                                   | 4. Konto www.praca.gov.pl – konto<br>Usługobiorcy utworzone w celu           |              | Q praca gov logowanie profil zaufany                              |                     |                 |
|          | Oferty pracy                                                            | Praca w Polsce                                                               |              | ${}^{\bigcirc}_{}$ $$ urząd pracy rejestracja bezrobotnego online |                     |                 |
|          | Praca za granicą; Inne informacje; Dla<br>pracodawców i przedsiębiorców | Centralna Baza Ofert Pracy - strona<br>prowadzona przez Ministerstwo Rodziny |              | Q urząd pracy profil zaufany logowanie                            |                     |                 |
|          | Urząd Pracy m.st. Warszawy                                              | Logowanie                                                                    |              | Q szukam pracy darmowe ogłoszenia dzisiaj                         |                     |                 |
|          | Strona główna   WORTAL -<br>warszawa.praca.gov.pl                       | praca.gov.pl Logowanie, to czynnosc<br>polegajaca na uwierzytelnianiu        |              | Q szukam pracy ogłoszenia pracowników                             |                     |                 |
|          | Psz                                                                     | Centralna Baza Ofert Pracy                                                   |              | Q pup poznań oferty pracy                                         |                     |                 |
|          | Strona główna   WORTAL - psz.praca.gov.pl                               | Centralna Baza Ofert Pracy - strona<br>prowadzona przez Ministerstwo Rodziny |              |                                                                   |                     |                 |
|          | Portal Eurzad                                                           |                                                                              |              |                                                                   |                     |                 |
|          | Portai Eurzad - praca.gov.pi                                            |                                                                              |              |                                                                   |                     |                 |
|          | Wyszukaj dane z serwisu praca.gov.pl                                    | Wyszuka                                                                      |              |                                                                   |                     |                 |
|          | Inna zawartość z praca.gov.pl                                           |                                                                              |              |                                                                   |                     |                 |
|          | Centralna Baza ofert pracy   Praca.Gov.Pl - Nieobsługiwana Przeglądar   |                                                                              |              |                                                                   |                     |                 |
|          | SDZ   Praca.Gov.Pl - Nieobsługiwana Przeglądarka                        | 3                                                                            |              |                                                                   |                     |                 |
|          | Usługi Elektroniczne Urzędów pracy   Praca.Gov.P                        | I - Nieobsługiwana P                                                         |              |                                                                   |                     |                 |
|          | Zobacz więcej                                                           |                                                                              |              |                                                                   |                     |                 |
|          | praca.gov.pl                                                            |                                                                              |              |                                                                   |                     |                 |
|          | https://www.praca.gov.pl/eurzad/index.eup?eform                         | n=KRAZ-WNI                                                                   |              |                                                                   |                     |                 |

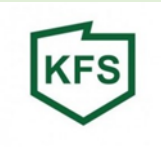

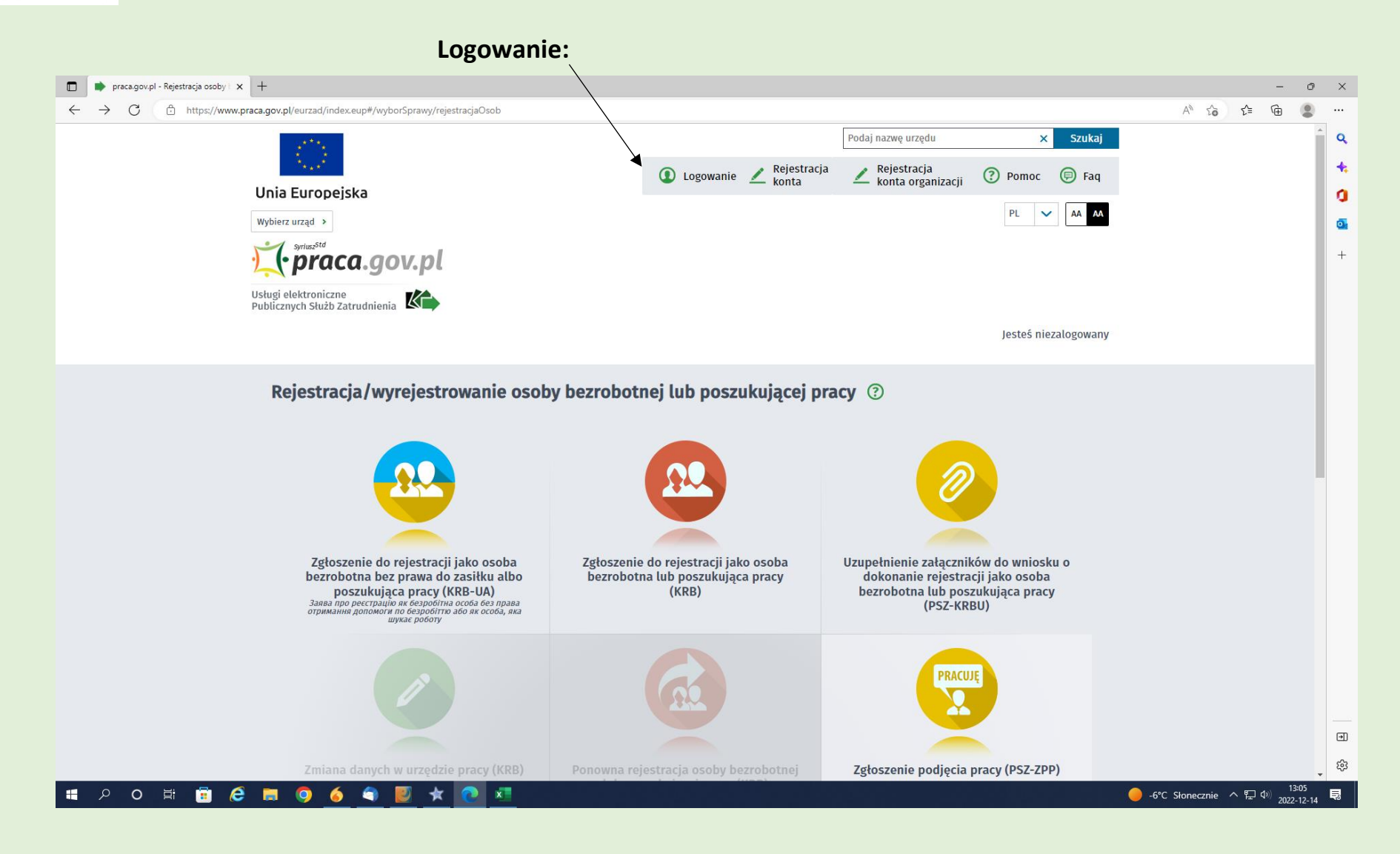

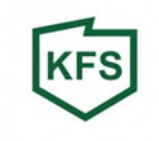

#### Wybieramy metodę logowania:

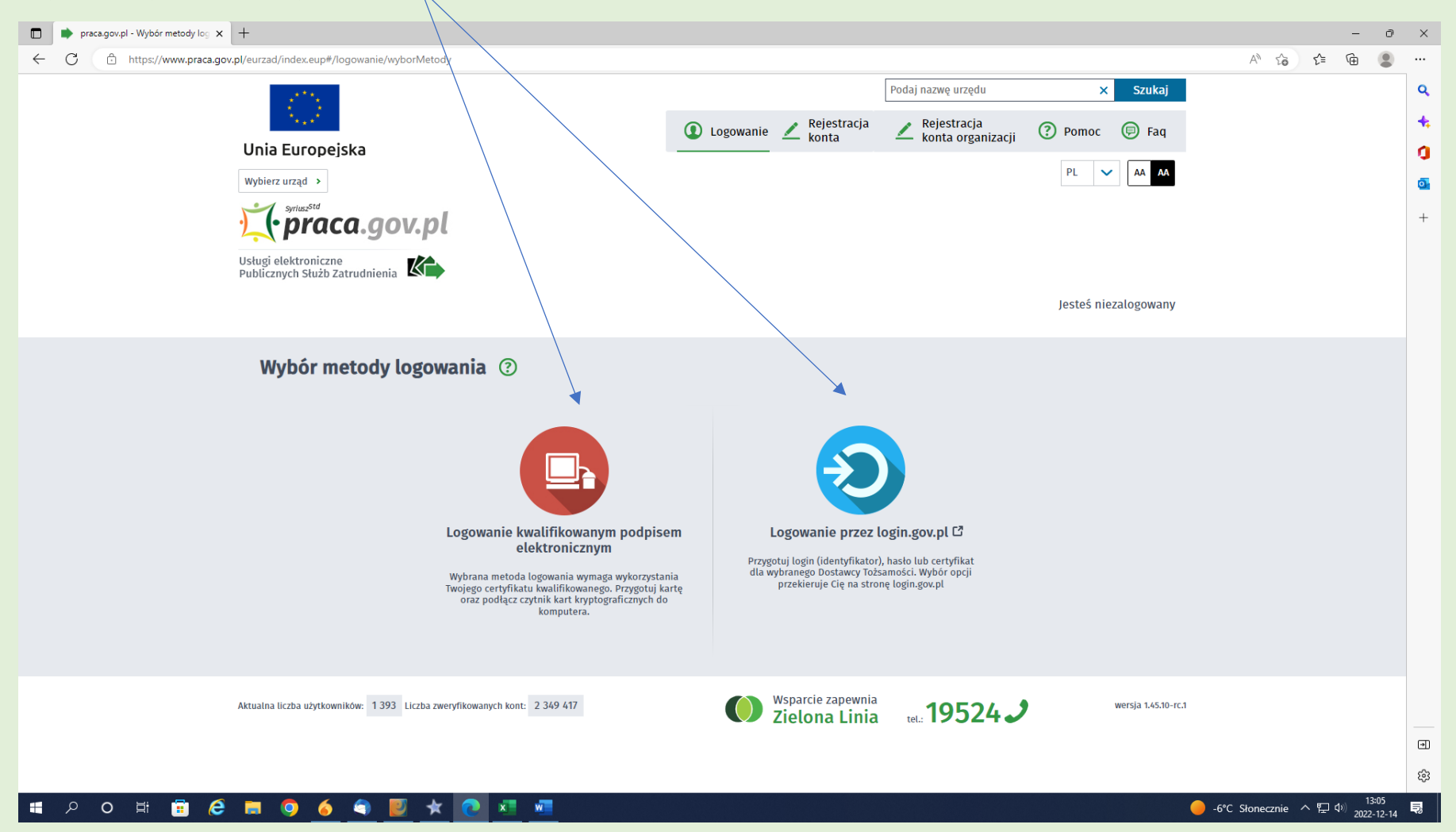

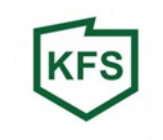

# Logowanie certyfikatem kwalifikowanym:

| praca.gov.pl - Logowanie x +                                                                                                    |                                                                                                    | - 0               | ×   |
|----------------------------------------------------------------------------------------------------|----------------------------------------------------------------------------------------------------|-------------------|-----|
| ← C                                                                                                    |                                                                                                    | A' to t= 🔂 🎗      |     |
|                                                                                                    | Toda) hazing arziga X Szanaj                                                                                                    |                   | ° Q |
| and the second second second second second second second second second second second second second second second                                                                                                    | 🚺 Logowanie 🗡 Rejestracja 🔨 Rejestracja 🕐 Pomoc 🗊 Faq                                                                                             |                   |     |
| Unia Europejska                                                                                                    |                                                                                                    |                   |     |
| Wybierz urząd 🔸                                                                                                    | PL 🗸 🗛 🗛                                                                                                    |                   | g   |
| Syrius2Std                                                                                                    |                                                                                                    |                   | •   |
| •praca.gov.pl                                                                                                    |                                                                                                    |                   | +   |
| Usługi elektroniczne<br>Publicznych Służb Zatrudnienia                                                                                                    |                                                                                                    |                   |     |
|                                                                                                    | Jesteś niezalogowany                                                                                                    |                   |     |
|                                                                                                    |                                                                                                    |                   |     |
| Logowanie certyfikatem kwalifikowanym ③                                                                                                    |                                                                                                    |                   |     |
|                                                                                                    |                                                                                                    |                   |     |
| Logowanie                                                                                                    |                                                                                                    |                   |     |
|                                                                                                    |                                                                                                    |                   |     |
| Wybrana metoda logowania wymaga wykorzystania Twojego certyfika<br>przycisk Podpisz oświadczenie.                                                                                                    | atu kwalifikowanego. Umieść kartę w czytniku kart kryptograficznych komputera i kliknij                                                           |                   |     |
| Podpis elektroniczny złożony za pomocą tego oprogramowania i ważnego                                                                                                    | o certyfikatu kwalifikowanego będzie wywoływał skutki prawne równoważne podpisowi                                                                 |                   |     |
| własnoręcznemu zgodnie z:                                                                                                    |                                                                                                    |                   |     |
| <ul> <li>ustawą z onia 5 wrzesnia 2016 r. o ustugach zaurania oraz leentyrika;</li> <li>rozporządzeniem Parlamentu Europejskiego i Rady (UE) nr 910/2014</li> <li>do transakcji elektronicznych na rynku wewnętrznym oraz uchylając</li> </ul> | cji elektronicznej,<br>z dnia 23 lipca 2014 r. w sprawie identyfikacji elektronicznej i usług zaufania w odniesieniu<br>rym dyrektywę 1999/93/WE. |                   |     |
|                                                                                                    |                                                                                                    |                   |     |
| Wyświetl treść podpisywanego oświadczenia                                                                                                    |                                                                                                    |                   |     |
|                                                                                                    |                                                                                                    |                   |     |
| Powrót                                                                                                    | Podpisz oświadczenie                                                                                                    |                   |     |
|                                                                                                    |                                                                                                    |                   |     |
|                                                                                                    | Webareje zapownia                                                                                                    |                   | -   |
| Aktualna liczba użytkowników: 1 393 Liczba zweryfikowanych kont: 2 349 417                                                                                                    | Versja 1.45.10-rc.1                                                                                                    |                   | •   |
|                                                                                                    |                                                                                                    |                   | τê3 |
| 🖷 2 O 🖽 🛱 健 🗋 🔕 🎸 의 関 ★ 💽 🛤 💶                                                                                                    |                                                                                                    | -6°C Słonecznie へ | Ę   |

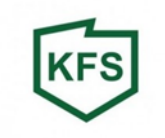

### Są trzy sposoby logowania przez login.gov.pl:

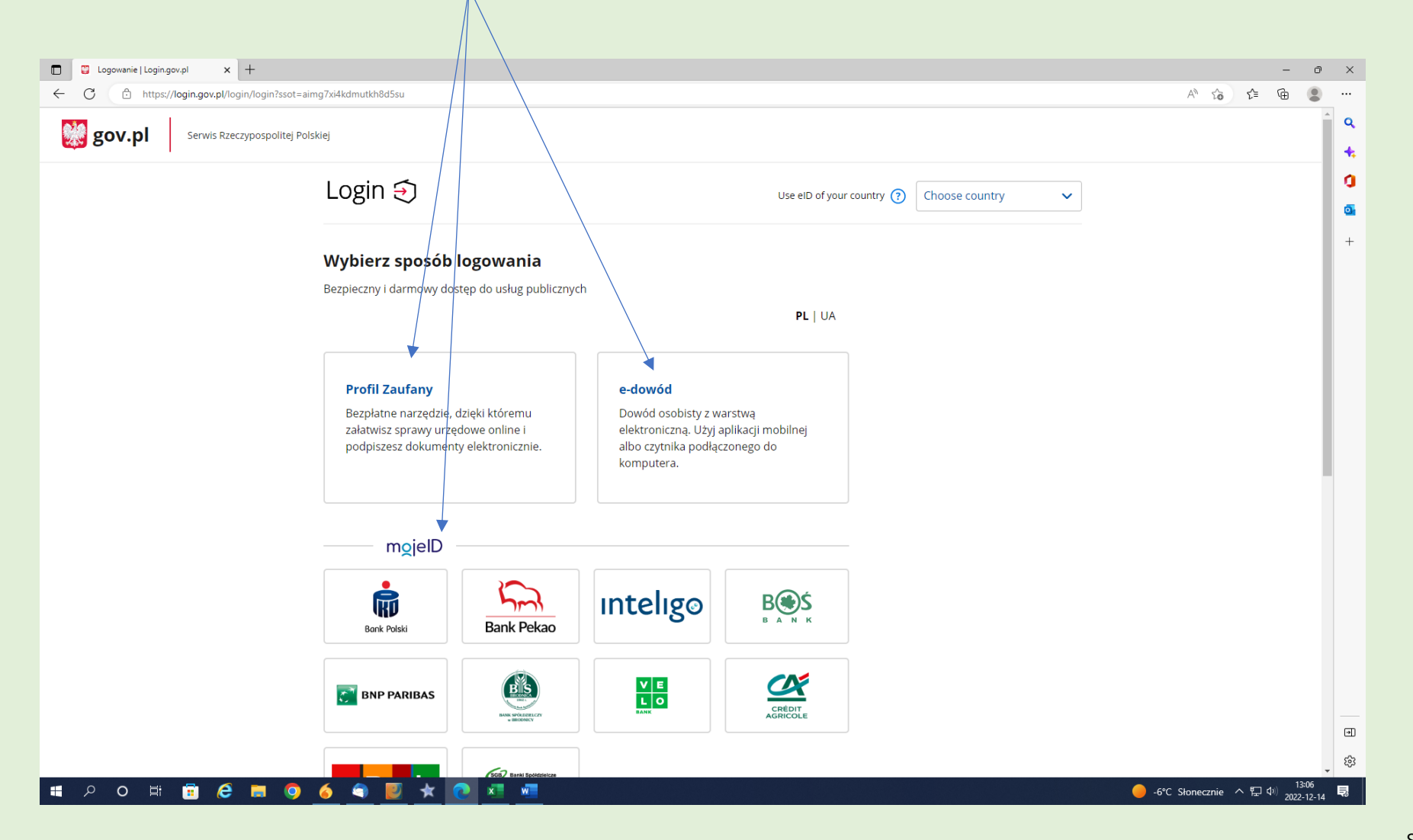

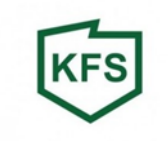

Logujemy się przez profil zaufany za pomocą nazwy użytkownika bądź przy pomocy banku:

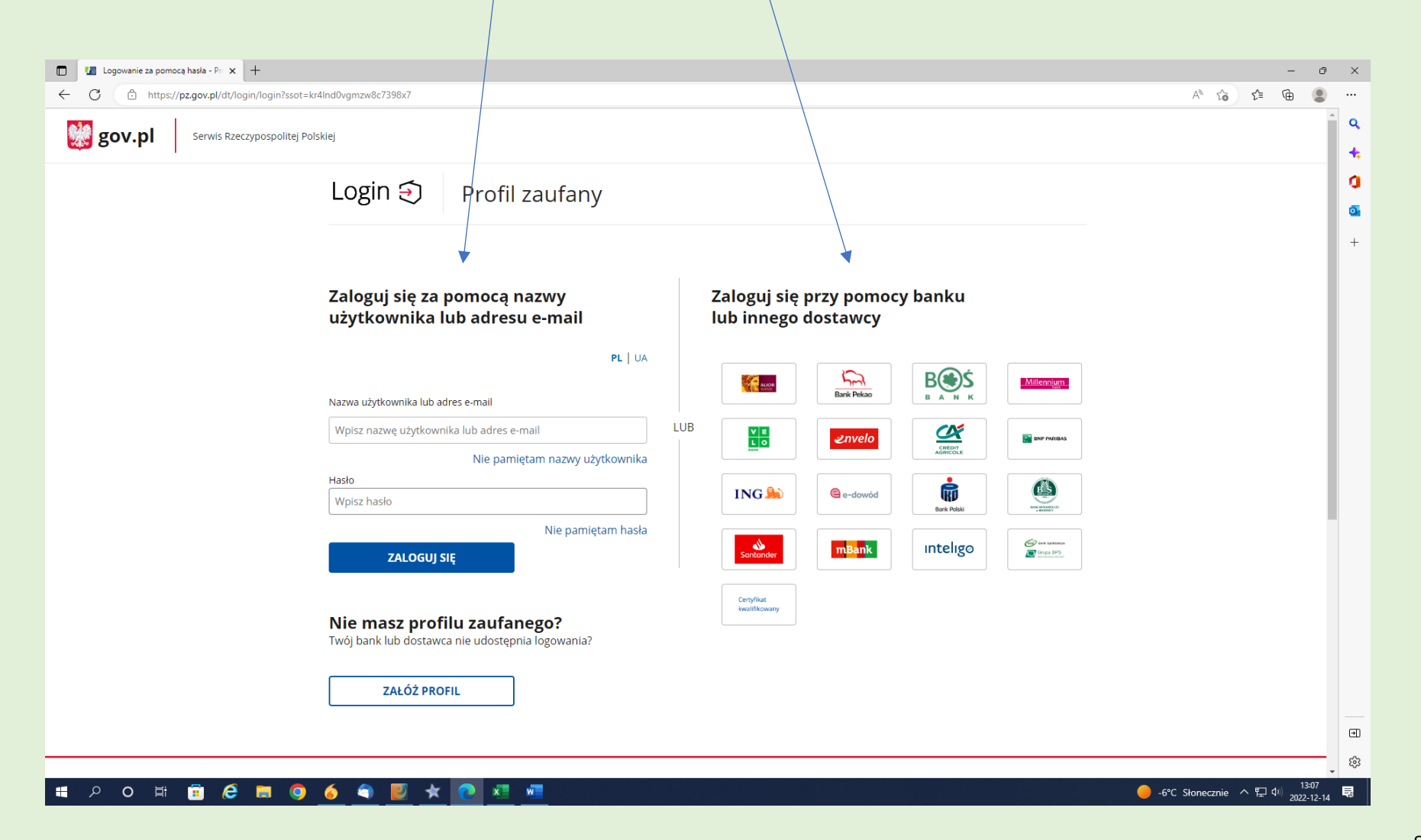

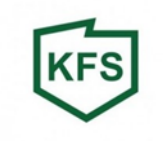

### Przechodzimy do zakładki: Usługi elektroniczne:

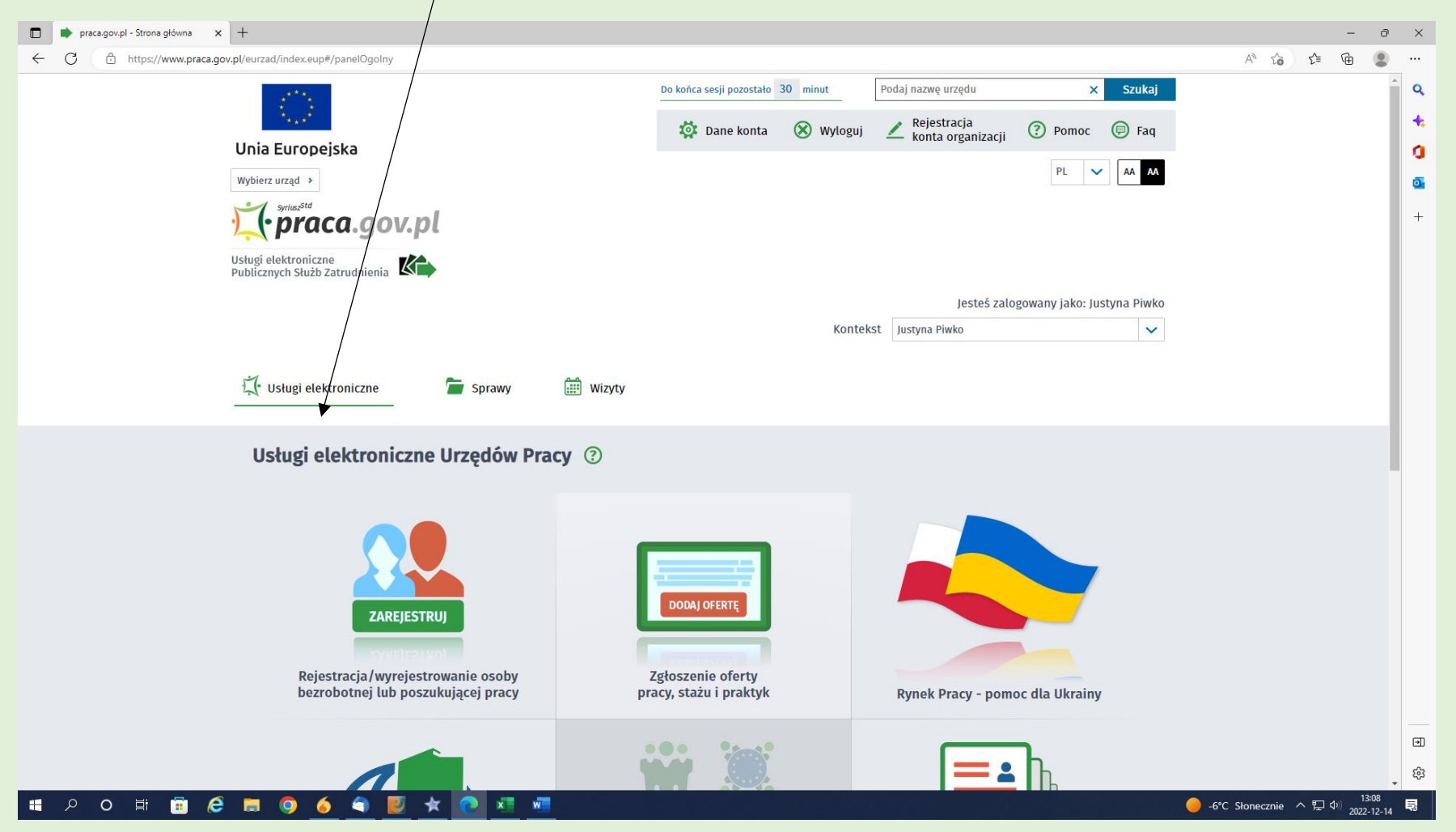

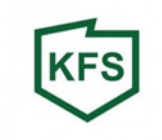

### Wybieramy ikonę Wnioski o usługi i świadczenia z urzędu:

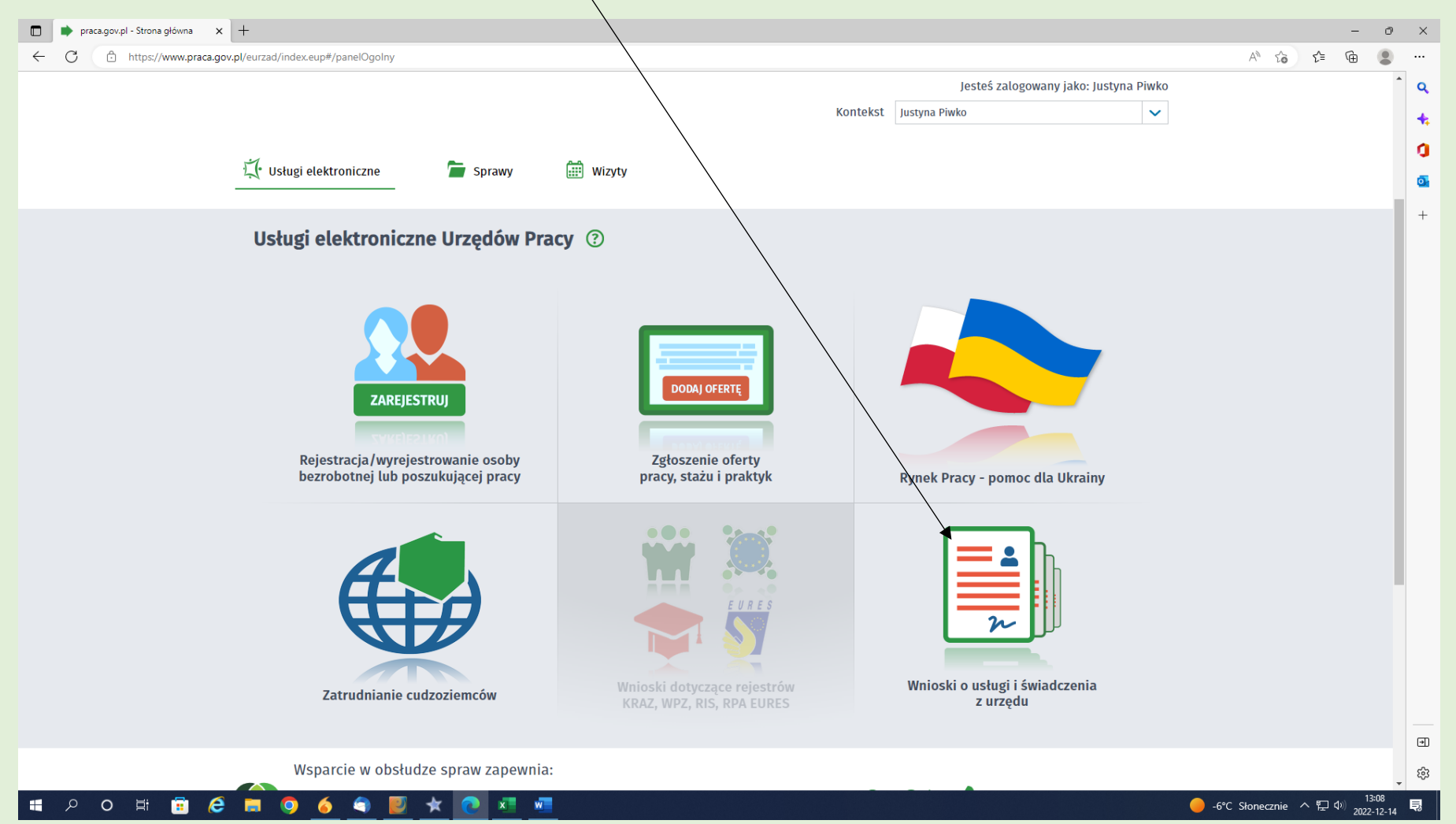

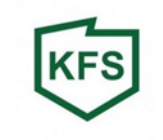

### Wybieramy ikonę Wnioski pozostałe:

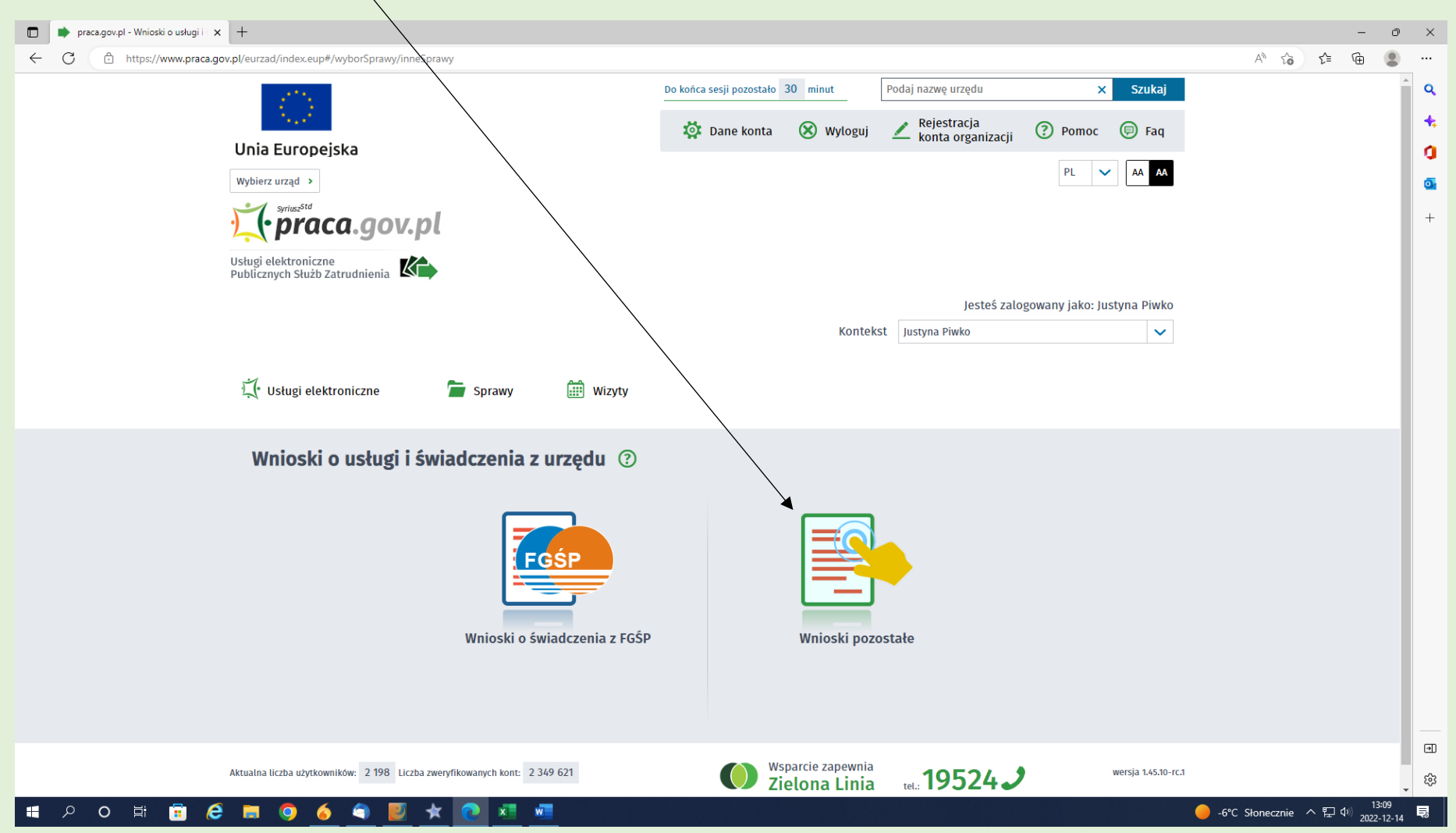

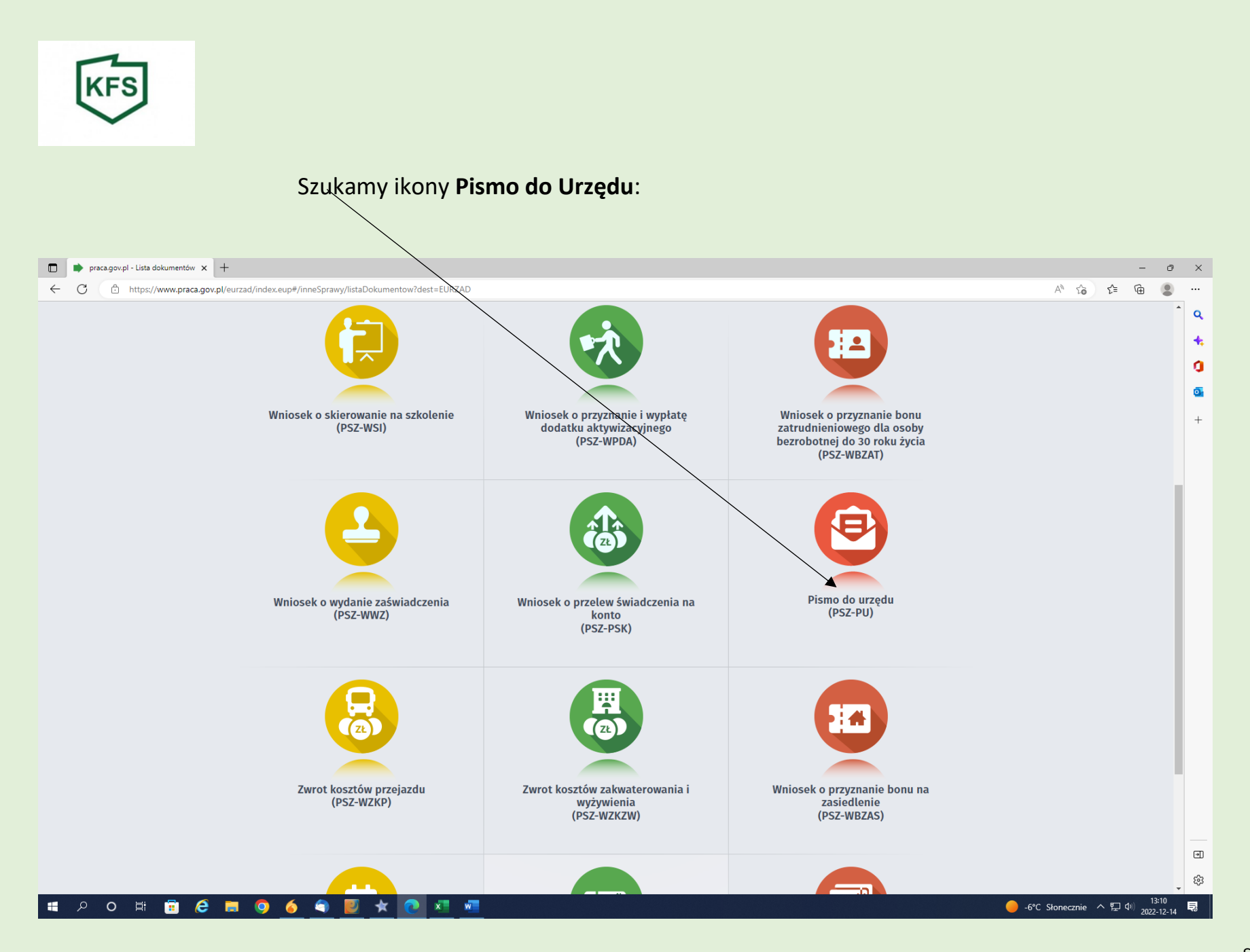

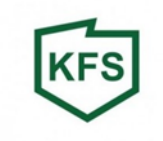

# Wybieramy Adresata wniosku:

| 🗇 🔹 pracagov.pl - Wybór.placówki 🗴 +                                                                                                    |                     |                |     | -      | 0    | × |
|----------------------------------------------------------------------------------------------------|---------------------|----------------|-----|--------|------|---|
| ← C                                                                                                    |                     | AN SO          | £°≣ | œ      |      |   |
|                                                                                                    |                     |                |     |        | ^    | ۹ |
| Publicznych Służb Zatrudnienia                                                                                                    |                     |                |     |        |      | + |
| Jesteś załogowany jako: Jus                                                                                                    | styna Piwko         |                |     |        |      | a |
| Kontekst Justyna Piwko                                                                                                    | ~                   |                |     |        |      | • |
| 🕂 Usługi elektroniczne 🛛 🔚 Sprawy 🔠 Wizyty                                                                                                    |                     |                |     |        | l    | + |
| Pismo do urzędu - Wybór adresata 💿                                                                                                    |                     |                |     |        |      |   |
| PSZ-PU O Wybór adresata O Edycja formularza O Wysłanie wniosku O Podsumowanie                                                                              |                     |                |     |        |      |   |
| Wybór placówki                                                                                                    |                     |                |     |        |      |   |
| Wależy wybrać urząd, do którego zostanie złożony wniosek. Brak urzędu może być spowodowany tym, że wniosek nie jest obsługiwany elektronicznie w urzędzie. | danym               |                |     |        |      |   |
| Adresat wniosku                                                                                                    |                     |                |     |        |      |   |
| sied                                                                                                    |                     |                |     |        |      |   |
| Powiatowy Urząd Pracy w Mikołowie z siedzibą w Łaziskach Górnych                                                                                           |                     |                |     |        |      |   |
| Powiatowy Urząd Pracy w Siedlcach                                                                                                    |                     |                |     |        |      |   |
| Powiatowy Urząd Pracy w Sztumie z siedzibą w Dzierzgoniu                                                                                                   | liosek              |                |     |        |      |   |
| Wczytaj dane -                                                                                                    |                     |                |     |        |      |   |
| Aktualina liczba użytkowników: 2 198 Liczba zweryfikowanych kont: 2 349 621 Wsparcie zapewnia Zielona Linia tel.: 19524 J                                  | wersja 1.45.10-rc.1 |                |     |        |      | • |
|                                                                                                    |                     | 6°C Sionecznie | ~ 5 | dri 13 | - 11 |   |

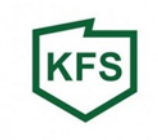

#### Wypełnij wniosek:

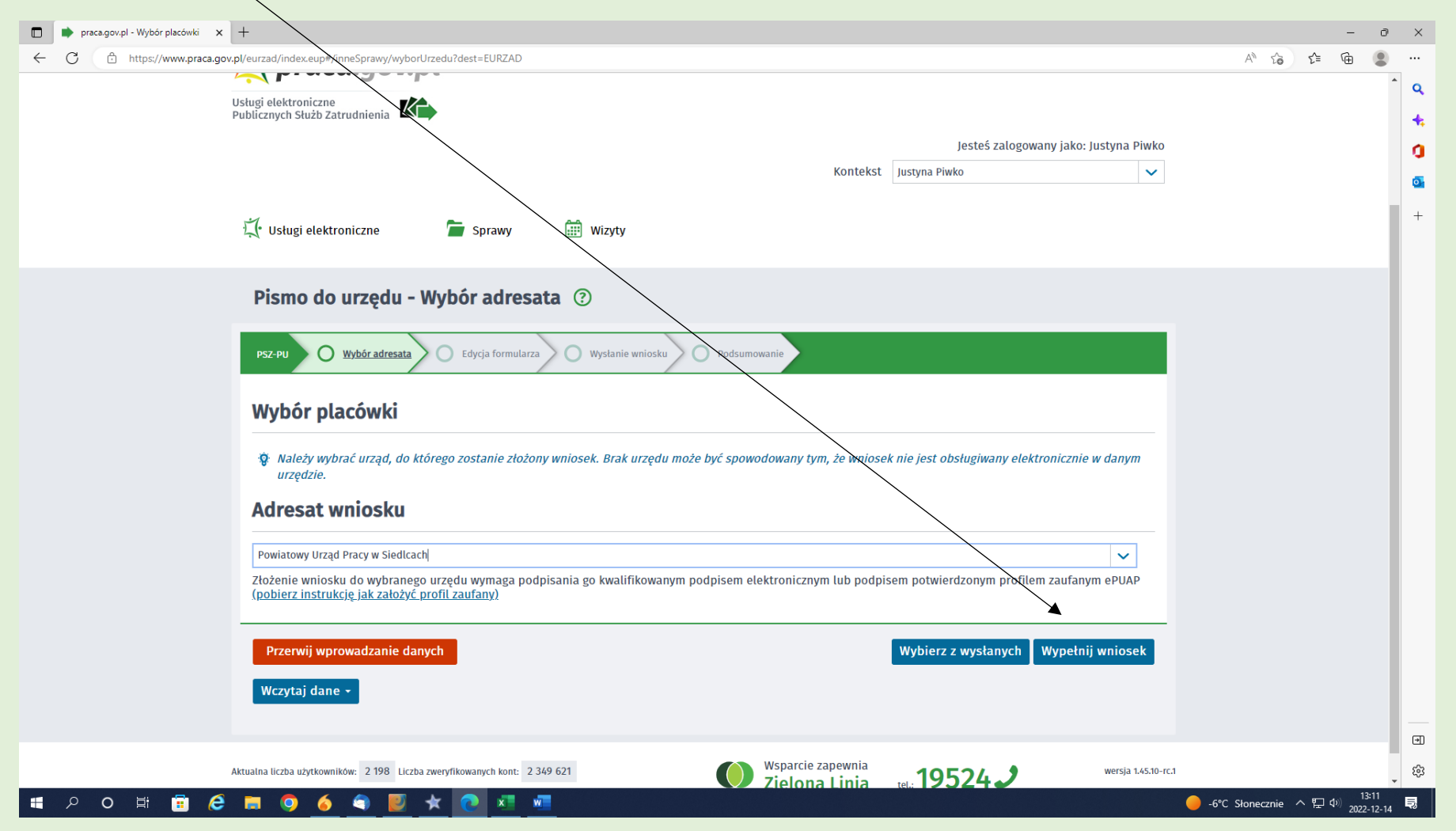

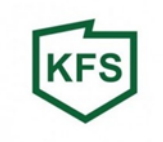

# Uzupełniamy dane. UWAGA! Należy wpisać miejscowość

|              | Formularz PSZ-PU x q. siedlce.praca.gov.pl - Wyszukaj x   +                                                                  |             |            |      | -        | o    | ×                 |
|--------------|----------------------------------------------------------------------------------------------------|-------------|------------|------|----------|------|-------------------|
| $\leftarrow$ | C 🗅 https://www.praca.gov.pl/formularze/wyswietlFormularz?token=5f357599-68ca-4581-9911-82295a256a4c&kkontrast=false#/       |             | A" 50      | £_≡  | <u>ب</u> | •    |                   |
|              | Wsparcie zapewnia<br>Zielona Linia tel.: 19524 J                                                                             |             |            |      |          | •    | Q<br>4:<br>1<br>0 |
| PS           | -PU 👽 Wykaz wniosków 💽 Wybór adresata 🔿 Edycja formularza 🔿 Załączniki 🔿 Weryfikacja konta 🔿 Wysłanie wniości 🔿 Podsumowanie |             |            |      |          | L    | +                 |
|              | Data sporządzenia: 🗇 14.12.2022 Niejscowość: Siedlce                                                                         |             |            | 1    | •        | L    |                   |
|              | Powiatowy Urząd Pracy w Siedlcach                                                                                            |             |            |      |          | l    |                   |
|              | PISMO DO URZĘDU PRACY                                                                                                    |             |            |      |          |      |                   |
| μ            | 1. DANE IDENTYFIKACYJNE WNIOSKODAWCY                                                                                         |             |            |      |          |      |                   |
|              | Imię:                                                                                                    |             |            |      |          |      |                   |
|              | Nazwisko:                                                                                                    |             |            |      |          |      |                   |
|              | PESEL:                                                                                                    |             |            |      |          |      |                   |
| h            | 2. DANE ADRESOWE WNIOSKODAWCY                                                                                                |             |            |      | d        |      |                   |
| Ľ            | Rodzaj adresu: Zamieszkania 🗸 * Na okres do: 🛱 DD.MM.RRRR                                                                    |             |            |      |          | -    | •                 |
|              | Wstecz                                                                                                    | Zapisz dane | Wydruk     | Dale | j        | Ţ    | £3                |
|              | ୧୦ ⊭ 🛱 💪 📕 💿 🍝 🏐 🗾 ★ 💽 🛤 🖷                                                                                                   | -6°C        | Słonecznie | ∧ঢ়⊄ | 13:20    | ., Ę |                   |

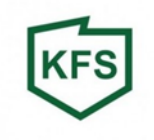

|              | Formularz PSZ-PU | × +                   |                |                  |                  |               |          |               |       |               |            |   |             |        |         |          | -                | đ               | ×        |
|--------------|------------------|-----------------------|----------------|------------------|------------------|---------------|----------|---------------|-------|---------------|------------|---|-------------|--------|---------|----------|------------------|-----------------|----------|
| $\leftarrow$ | C https://www    | v.praca.gov.pl/formul | arze/wyswietIF | ormularz?token=  | 5f357599-68ca-45 | 581-9911-8229 | 95a256a4 | c&kontrast=fa | alse# | #/            |            |   |             | A»     | to      | £≞       | œ                |                 |          |
|              |                  | PESEL:                |                |                  |                  |               |          |               | *     | ŧ             |            |   |             |        |         |          |                  | -               | ٩        |
|              |                  |                       |                |                  |                  |               |          |               |       |               |            |   |             |        |         |          |                  |                 | +        |
|              | 2. DANE ADRESOW  | E WNIOSKOD            | AWCY           |                  |                  |               |          |               |       |               |            |   |             |        |         |          |                  |                 | a        |
| 11           |                  |                       |                |                  |                  |               |          |               |       |               |            |   |             |        |         |          |                  |                 | 0        |
|              |                  | Rodzaj adresu:        | Stały          |                  |                  |               |          | ~             | *     | Na okres do:  | DD.MM.RRR  |   |             |        |         |          |                  |                 |          |
|              |                  | Kod pocztowy:         | 08-110         | *                |                  |               |          |               |       | Poczta:       | Siedlce    |   |             |        |         |          | *                |                 |          |
|              |                  |                       |                |                  |                  |               |          |               |       |               |            |   |             |        |         |          |                  |                 |          |
|              |                  | Województwo:          | mazowieck      | kie              |                  |               |          | ~             | *     | Powiat:       | m. Siedlce |   |             |        |         | ~        | *                |                 |          |
|              |                  | Gmina:                | Siedlce (gr    | mina miejska)    |                  |               |          | ~             | *     | Miejscowość:  | Siedlce    |   |             |        |         | ~        | *                |                 |          |
|              |                  | Ulica:                | Kazimierza     | Pułaskiego       |                  |               |          |               |       | Nr domu:      | 19         | * | Nr lokalu:  | 21     |         |          |                  |                 |          |
|              |                  | 0.000                 | Razimerze      | Tutuoniego       |                  |               |          |               |       |               |            |   |             | 21     |         |          |                  |                 |          |
|              |                  | Telefon:              | 257943218      |                  |                  |               |          |               |       | Adres e-mail: |            |   |             |        |         |          |                  |                 |          |
|              |                  |                       |                |                  |                  |               |          |               |       |               |            |   |             |        |         |          |                  |                 |          |
|              | 3. DANE SPRAWY   |                       |                |                  |                  |               |          |               |       |               |            |   |             |        |         |          |                  |                 |          |
| 11           |                  |                       |                |                  |                  |               |          |               |       |               |            |   |             |        |         |          |                  |                 |          |
|              | Rodzaj sprawy:   |                       |                |                  |                  |               |          |               |       |               |            |   |             |        |         |          |                  |                 |          |
|              |                  |                       |                |                  |                  |               |          |               |       |               |            |   |             |        |         |          | *                |                 |          |
|              | Opis sprawy:     |                       |                |                  |                  |               |          |               |       |               |            |   |             |        |         |          |                  | 11              |          |
|              |                  |                       |                |                  |                  |               |          |               |       |               |            |   |             |        |         |          |                  |                 |          |
|              |                  |                       |                |                  |                  |               |          |               |       |               |            |   |             |        |         |          |                  |                 |          |
|              |                  |                       |                |                  |                  |               |          |               |       |               |            |   |             |        |         |          |                  |                 |          |
|              |                  |                       |                |                  |                  |               |          |               |       |               |            |   |             |        |         |          |                  |                 |          |
|              |                  |                       |                |                  |                  |               |          |               |       |               |            |   |             |        |         |          |                  |                 | •        |
|              | Wstecz           |                       |                |                  |                  |               |          |               |       |               |            |   | Zapisz dane | Wyd    | Iruk    | Da       | lej              |                 | <b>1</b> |
|              | 오 o 🛱 🚺          | ) 🤌 💼                 | <b>(</b>       | []     []     [] | * 💽 🗴            | x w           |          |               |       |               |            |   | -6°C        | Słoneo | cznie 🔨 | <b>۲</b> | ↓) 1<br>(↓)) 202 | 3:15<br>2-12-14 | Ę3       |

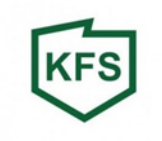

# Po wypełnieniu danych sprawy przechodzimy Dalej:

|              | Formularz PSZ-PU x Q siedlce.praca.gov.pl - Wyszukaj x +                                                                                                    | -             | - 0                 | ×    |
|--------------|----------------------------------------------------------------------------------------------------|---------------|---------------------|------|
| $\leftarrow$ | C 🗈 https://www.praca.gov.pl/formularze/wyswietlFormularz?token=5f357599-68ca-4581-9911-82295a256a4c&kontrast=false#/                                                                       | €= @          |                     |      |
|              |                                                                                                    |               |                     | ٩    |
|              | 3. DANE SPRAWY                                                                                                    |               |                     | a l  |
|              | Rodzaj sprawy:                                                                                                    |               |                     | 0    |
|              | Wniosek o sfinansowanie kosztów kształcenie KFS                                                                                                    | *             |                     | +    |
|              | Opis sprawy:                                                                                                    |               |                     |      |
|              | Dzień dobry<br>w załączeniu przesyłam WNIOSEK o sfinansowanie kosztów kształcenia ustawicznego pracowników i pracodawców<br>ze środków Krajowego Funduszu Szkoleniowego wraz z załącznikami |               |                     |      |
|              |                                                                                                    |               |                     |      |
|              |                                                                                                    |               |                     |      |
|              |                                                                                                    |               |                     |      |
|              |                                                                                                    |               |                     |      |
|              |                                                                                                    |               |                     |      |
|              |                                                                                                    |               |                     |      |
|              |                                                                                                    |               |                     |      |
|              |                                                                                                    |               |                     | •    |
|              | Wstecz     Zapisz dane     Wydruk                                                                                                    | Dalej         |                     | ÷ 63 |
|              | 🔎 О 🛱 💼 🙋 🧔 🧔 🍯 🐙 🔁 🚈 🖷 🕘 – 6°С Stonecznie ^                                                                                                    | <b>聖</b> (4)) | 13:18<br>2022-12-14 | Ę    |

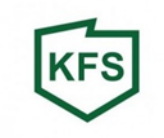

#### Należy dołączyć wypełniony i podpisany wniosek wraz z kompletem załączników:

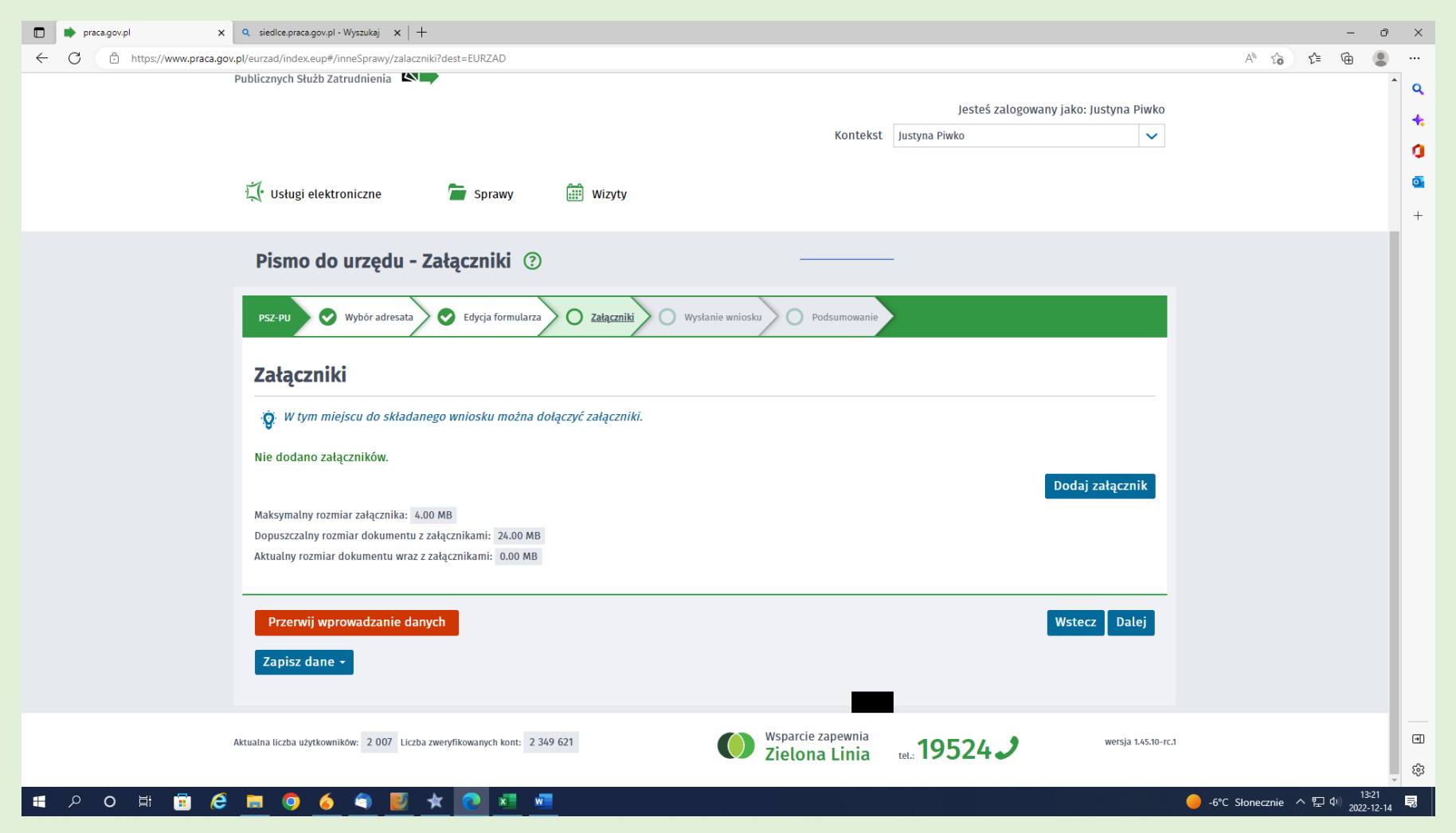

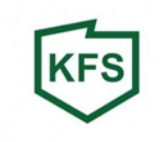

### Załączamy podpisane dokumenty, a następnie klikamy DALEJ

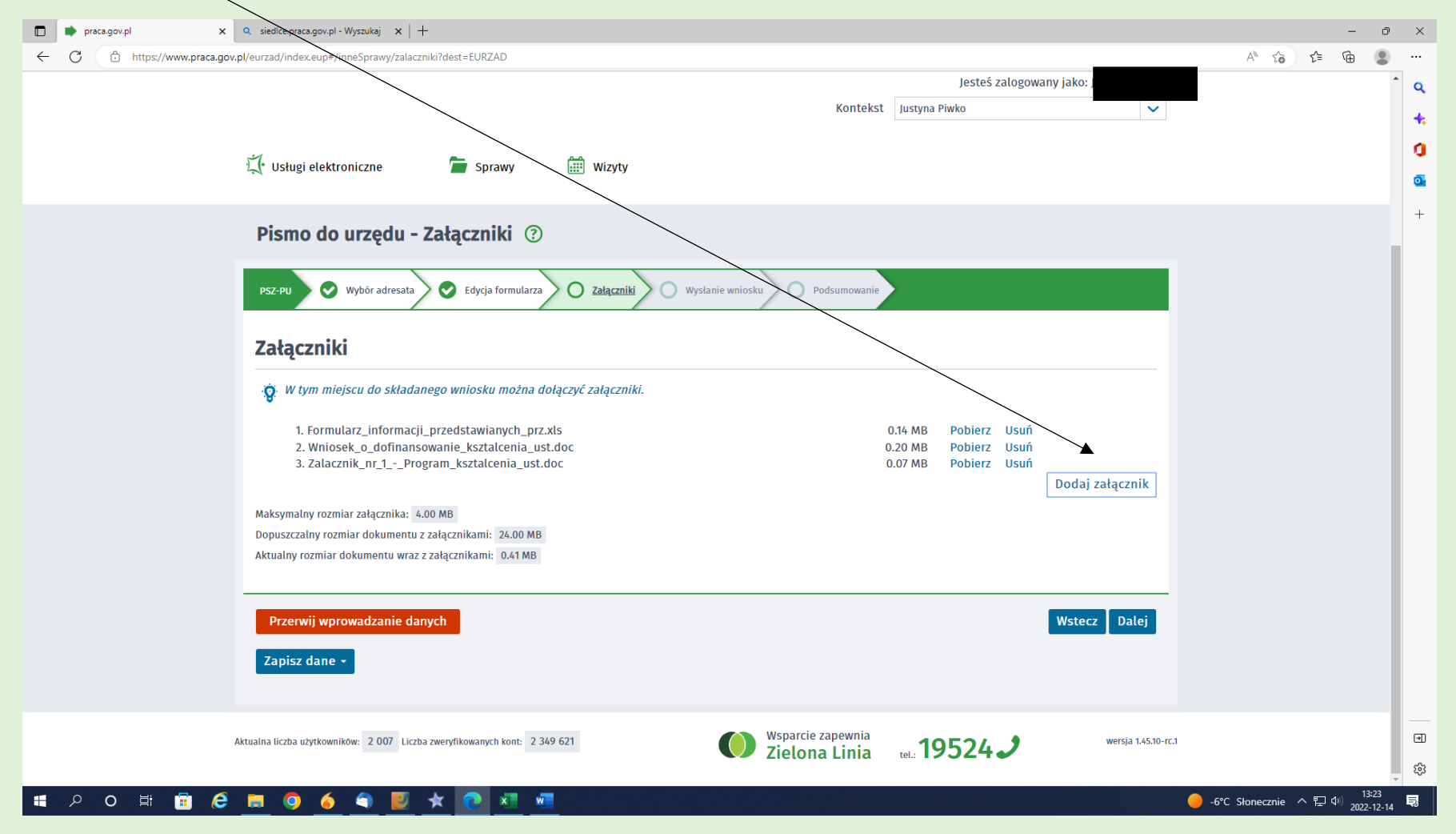

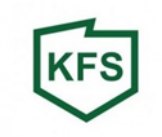

Podpisujemy przygotowane Pismo do Urzędu wybraną formą logowania:

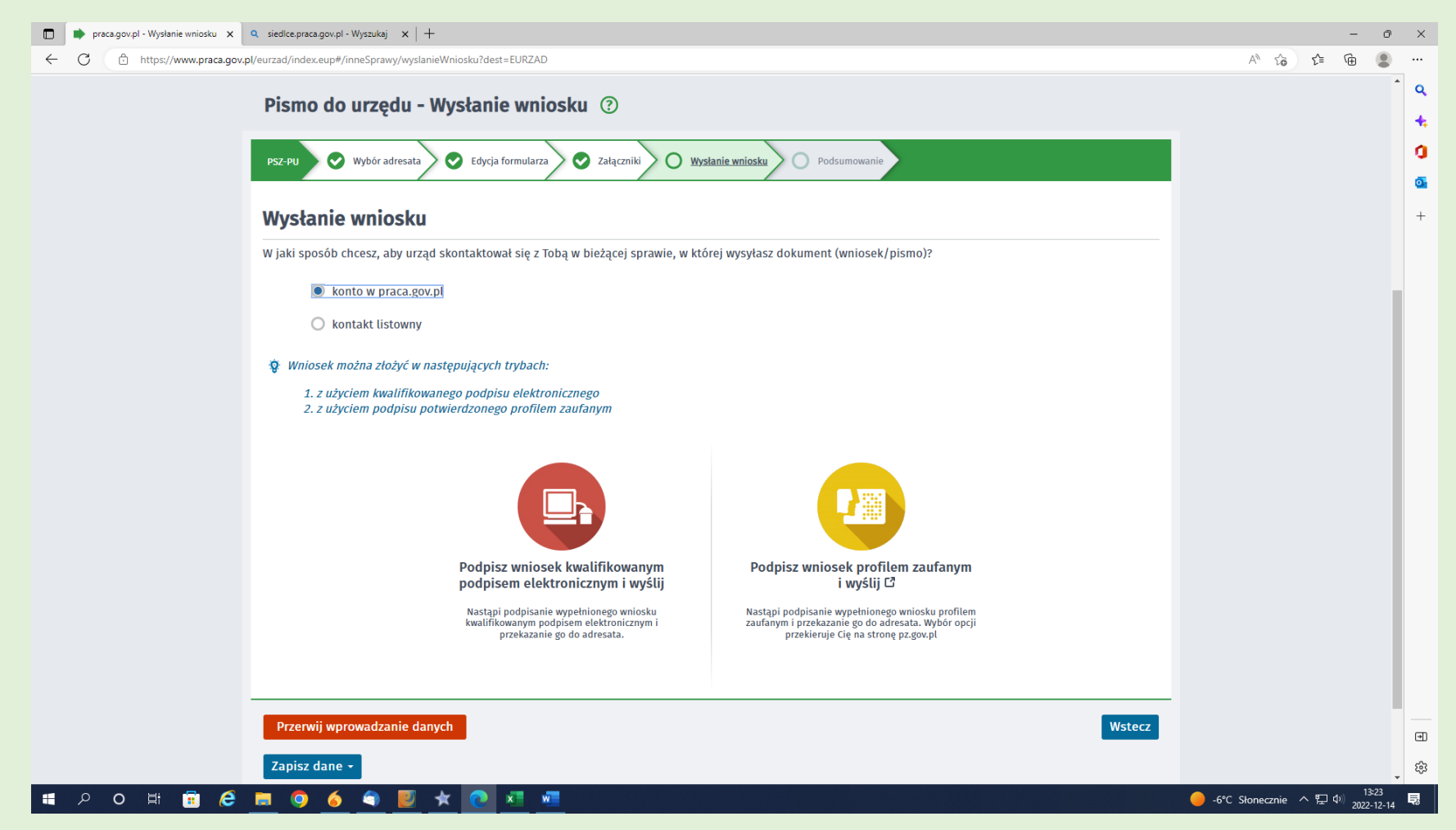

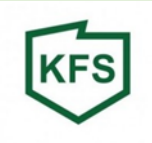

| Podpisywanie dokumentu - Profi 🗙 🔍 sied | dlce.praca.gov.pl - Wyszukaj 🗙 🛛 🕂               |                                            |                             |                                          | -                                      | οx                         |
|-----------------------------------------|--------------------------------------------------|--------------------------------------------|-----------------------------|------------------------------------------|----------------------------------------|----------------------------|
| ← C ∴ https://pz.gov.pl/pz/pages/doct   | umentPreview?doc=8syru1u4bzf5n6dk86rtbze9tmn64gł | n5sarkibqg&authnWithWK=true                |                             |                                          | A* to t= 🕩                             | •                          |
|                                         |                                                  |                                            |                             | Wysoki kontrast PL UA                    |                                        | Q                          |
|                                         | profil 💵<br>zaufany                              |                                            |                             | Justyna<br>Konto prywatne                |                                        | +                          |
|                                         | PROFIL ZAUFANY AKTUALNOS                         |                                            | +                           |                                          |                                        |                            |
|                                         | Podpisywanie dokumentu                           | ı                                          | Anuluj                      | Podpisz podpisem zaufanym                |                                        |                            |
|                                         | Informacje o profilu zaufanym                    | Pierwsze imię                              | Justyna                     |                                          |                                        |                            |
|                                         |                                                  | Drugie imię                                |                             |                                          |                                        |                            |
|                                         |                                                  | Nazwisko                                   |                             |                                          |                                        |                            |
|                                         |                                                  | PESEL                                      |                             |                                          |                                        |                            |
|                                         |                                                  | Nazwa użytkownika                          |                             |                                          |                                        |                            |
|                                         |                                                  | Data utworzenia                            |                             |                                          |                                        |                            |
|                                         |                                                  | Data wygaśnięcia                           |                             |                                          |                                        |                            |
|                                         | Informacje dodatkowe                             | Podpis dokumentu w systemie ePUAP          |                             |                                          |                                        |                            |
|                                         | Dane dokumentu 1                                 | Informacje dodatkowe<br>Pismo do urzedu    |                             |                                          |                                        |                            |
|                                         |                                                  | Designed delegements                       |                             |                                          |                                        | •                          |
|                                         |                                                  | Nie udale cie zwizualizować zawartości dok | montu. Aby cio z pia zapozn | ać matecz pobrać dokumont, korzyctajac z |                                        | ▼ <sup>£</sup> ©3<br>13:24 |
| P O 🗄 😇 ಿ 🧮                             | 🤍 🧕 🏹 🖳 🗶 🚺                                      | <u>w</u>                                   |                             |                                          | 🦲 -6°C Słonecznie 🧥 🖫 🖤 <sub>202</sub> | 2-12-14                    |

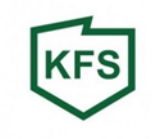

| Podpisywanie dokumentu - Profi x Q siedlce.praca.gov.pl - Wyszukaj x +                    |                                                                                            | - 0 ×                                |
|-------------------------------------------------------------------------------------------|--------------------------------------------------------------------------------------------|--------------------------------------|
| ← C ↔ https://pz.gov.pl/pz/pages/documentPreview                                          |                                                                                            | A to t 🖻 🖷 🙁 …                       |
|                                                                                           |                                                                                            | ^ Q                                  |
| zaufany Potwierd                                                                          | z podpisanie dokumentu                                                                     | +.<br>3<br>6                         |
| PROFIL ZAUFANY<br>Wpisz poniże<br>Kod SMS nr<br>I<br>Informacje o profilu żaufa<br>Anuluj | kod autoryzacyjny, który wysłaliśmy na twój telefon.<br>I z 14.12.2022<br>fanym  Potwierdź | +                                    |
|                                                                                           | Drugie imię                                                                                |                                      |
|                                                                                           |                                                                                            |                                      |
|                                                                                           |                                                                                            |                                      |
|                                                                                           |                                                                                            |                                      |
|                                                                                           |                                                                                            |                                      |
|                                                                                           |                                                                                            |                                      |
|                                                                                           |                                                                                            |                                      |
|                                                                                           |                                                                                            |                                      |
|                                                                                           |                                                                                            | - 693                                |
| ा २० म 🙃 E 💻 🔍 🍝 🔍 🖉 🖈 💽 🗷                                                                |                                                                                            | -6°C Słonecznie ヘ 臣 (1) 2022-12-14 見 |

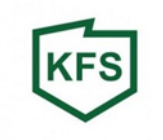

## Po zapisaniu dokumentu klikamy: Zakończ.

|              | 🔹 praca.gov.pl - Podsumowanie 🛛 🗙 | $f Q$ siedlce,praca.gov.pl - Wyszukaj $f x \mid +$                  |                                              |                                       | - 0                                          | ×        |
|--------------|-----------------------------------|---------------------------------------------------------------------|----------------------------------------------|---------------------------------------|----------------------------------------------|----------|
| $\leftarrow$ | C https://www.praca.gov           | pl/eurzad/index.eup#/inneSprawy/podsumowanie                        |                                              |                                       | A to to 🖷 😩                                  |          |
|              |                                   | Usługi elektroniczne<br>Publicznych Służb Zatrudnienia              |                                              |                                       | •                                            | ٩        |
|              |                                   |                                                                     |                                              | lesteś zalogowany jako: lustyna Piwko |                                              | +        |
|              |                                   |                                                                     | Konte                                        | ekst Justvna Piwko                    |                                              | 0        |
|              |                                   |                                                                     |                                              |                                       |                                              |          |
|              |                                   | 代 Usługi elektroniczne 🥻 Sprawy                                     | 🛗 Wizyty                                     |                                       |                                              | +        |
|              |                                   | Pismo do urzędu - Podsumowani                                       | e ⑦                                          |                                       |                                              |          |
|              |                                   | PSZ-PU 📀 Wybór adresata 💽 Edycja formularza                         | Załączniki 🛇 Wysłanie wniosku 🔿 Podsumowa    | nie                                   |                                              |          |
|              |                                   | Podsumowanie                                                        |                                              |                                       |                                              |          |
|              |                                   | Dokument został wysłany. Aby kontynuować, wybierz j                 | iedną z poniższych opcji.                    |                                       |                                              |          |
|              |                                   |                                                                     |                                              |                                       |                                              |          |
|              |                                   | Podgląd                                                             | Zapisz                                       | Zakończ                               |                                              |          |
|              |                                   | Podgląd wypełnionego formularza                                     | Zapis wypełnionego formularza do formatu PDF | Powrót do panelu ogólnego             |                                              |          |
|              |                                   |                                                                     |                                              |                                       |                                              |          |
|              |                                   |                                                                     |                                              |                                       |                                              |          |
|              |                                   |                                                                     |                                              |                                       |                                              |          |
|              |                                   | Aktualna liczba użytkowników: 1956 Liczba zweryfikowanych kont: 234 | 9 621 Wsparcie zapewni                       | a <b>1052/, 9</b> wersja 1.45.10-rc.1 |                                              | •        |
|              |                                   |                                                                     | Zielona Linia                                |                                       |                                              | ŝ        |
| 4            | 오 o # 🖬 🤅                         | 💻 🧿 🍝 🌒 🗵 ★ 💽 💷 🖉                                                   |                                              |                                       | ● -6°C Słonecznie ヘ 駅 ゆ) 13:32<br>2022-12-14 | <b>Ş</b> |
|              |                                   |                                                                     |                                              |                                       |                                              |          |

Jeżeli dotarliście Państwo do tego momentu oznacza to, że dokument został poprawnie podpisany! 😊 W przypadku wątpliwości lub pytań zachęcamy do kontaktu telefonicznego.